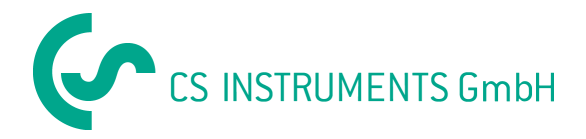

# Manual de operare

# **Service Software**

# Senzori CS Senzori pentru debit / punct de roua

# FA300/ VA300/ DP300/ FA4XX / VA4XX

| Service Software CS flow / dew point sensors (V 4.20)                                                                                                    |                                                                                                   |      |
|----------------------------------------------------------------------------------------------------|---------------------------------------------------------------------------------------------------|------|
| Information       Online values         Version:       DP5.1         Date:       09.05.2007         Serial no.:       7501         Item no.:       6993021         Output       20.00         Output:       %         4 mA:       -80.0         20 mA:       20.0         Hysterese:       2.0         %       Activation:         Off       0 | Calibration Settings<br>Humidity Offset: -0.56<br>Last Cal. Date: 26.11.2007<br>Number of Cal.: 2 |      |
| Off Display / Alarm Cal Temperature Start reco                                                                                                    | ording Print He                                                                                   | lp I |
| Disconnect Analogue output Cal Humidity Flow Set                                                                                                    | ttings Properties Ex                                                                              | it   |

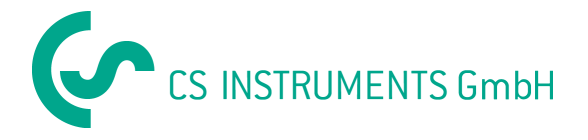

## Service Software pentru senzori CS debit / punct de roua

#### Introducere

Acest soft pentru service poate fi utilizat pentru verificarea si modificarea setarilor tuturor senzorilor de debit si punct de roua produsi de firma CS Instruments GmbH. Pentru aceasta senzorii trebuie sa fie conectati la PC cu ajutorul kitului pentru service. Kitul pentru service este format din urmatoarele componente:

- Convertor interfata SDI / USB
- Sursa de alimentare
- Cablu dedicat pentru conectarea senzorilor
- CD cu softul pentru service si CS-Soft

Pe langa setarea senzorilor, softul permite de asemenea masurarea si inregistrarea online a valorilor masurate. Pentru senzorii pentru punct de roua este disponibila si functia de calibrare cu posibilitatea tiparirii unui certificat de calibrare.

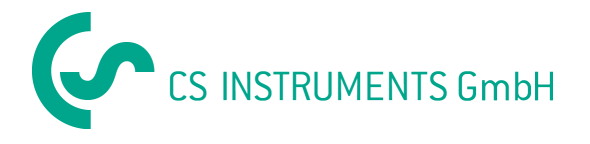

#### Procedura de conectare

Dupa pornirea softului, pentru a fi posibila comunicarea senzorului cu PC-ul, ca prim pas trebuie stabilita o conexiune. Asigurati-va ca ati selectat corect portul COM al PC-ului (vedeti functia "Proprietati").

| Connection        |  |
|-------------------|--|
| Connecting device |  |

Apasati butonul de conectare din meniul principal pentru stabilirea unei conexiuni cu dispozitivul. Dupa conectarea cu succes, se deschide ecranul pentru setarea senzorului si obtinerea informatiilor despre acesta.

| rice Software CS flow I o                                                                                                    | w point sensors (V 4.20)                                                                                                    |                                                                                   |                      |
|----------------------------------------------------------------------------------------------------|----------------------------------------------------------------------------------------------------|-----------------------------------------------------------------------------------|----------------------|
| Information           Version:         DP6.6           Date:         30.12.1899           Serial no.:         -1           Item no.:         720050438           Output         g/m3           4 mA:         -80.0           20 mA:         20.0 | Online values       g/m3         %       %         %       %         %       %         %       %         %       %         %       %         %       %         %       %         %       %         %       %         %       %         %       %         %       %         %       %         %       %         %       %         %       %         %       %         %       %         %       %         %       %         %       %         %       %         %       %         %       %         %       %         %       %         %       %         %       %         %       %         %       %         %       %         %       %         %       %         %       %         %       %         %       %      < | Calibration Settings<br>Humidity Offset<br>Last Cal. Date: 30.<br>Number of Cal.: | 0.24                 |
| On Display                                                                                                    | Alarm Cal Temperature                                                                                                    | Start recording Print Flow Settings Properties                                    | <u>H</u> elp<br>Exit |

Atentie: Daca o conexiune este stabilita, activati functia de deconectare inainte de decuplarea senzorului de la kitul pentru service. In caz contrar se pot pierde setari importante ale senzorului. In cazul in care senzorul a fost decuplat fara folosirea functiei "deconectare", reconectati senzorul, mergeti in meniul "Display / Alarm" si activati "auto transmit enable".

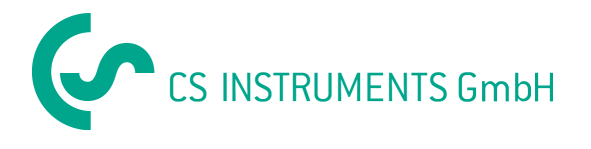

### Functia "On"

Functia "On" este utilizata pentru recuperarea online a datelor masurate de senzor. In timpul masurarii online sunt disponibile si functiile de calibrare si inregistrare a valorilor masurate.

| Service Software CS flow / dew point sensors (V 4.20)                                                                                                    |  |
|----------------------------------------------------------------------------------------------------|--|
| Information       Online values         Version:       DP6.6         Date:       30.12.1839         Serial no:       -1         Rem no:       720050438         Output       g/m3         Output       g/m3         Yersion:       0.0         '''       '''         Output       g/m3         Yersion:       O'''         '''       '''         Output       g/m3         Yersion:       O'''         Output       g/m3         Yersion:       O'''         Output       G'''         Output       G'''         Output       O'''         ArrA:       ''80.0         Activation:       O'''         Output       G'''         Output       O'''         Activation:       O'''         Number of Cal:       O |  |
| Off         Display / Alarm         Cal Temperature         Start recording         Print         Help           Disconnect         Analogue output         Cal Humidity         Flow Settings         Properties         Exit                                                                                                    |  |

Valorile transmise online depind de tipul senzorului conectat. Intotdeauna se vor afisa 4 valori. Valoarea curenta reprezinta curentul analogic disponibil la iesirea 4-20 mA a senzorului. Daca utilizati un instrument digital pentru masurarea curentului de iesire, aceasta valoare poate fi comparata cu valoarea aratata pe afisajul senzorului.

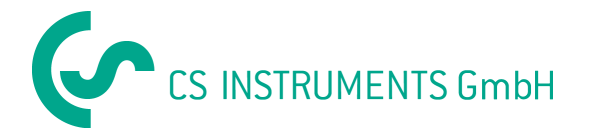

#### Calibrare punct de roua si umiditate

Softul permite calibrarea punctului de roua si a umiditatii (calibrarea temperaturii este dezactivata in softul cu versiunea 4.20 si peste).

Functia este protejata prin parola. Daca utilizati functia de calibrare pentru prima data, puteti introduce parola dvs. Tineti minte aceasta parola pentru toate calibrarile ulterioare.

#### Atentie:

Realizarea calibrarii punctului de roua sau a umiditatii este critica si trebuie sa aveti in vedere urmatoarele:

- Realizati calibrarea punctului de roua la fata locului. De exemplu, daca masurati cca. -40 °C<sub>td</sub> faceti calibrarea la aceasta valoare.
- Nu efectuati calibrarea la valori foarte mari ale punctului de roua, deoarece aceasta va provoca erori mari la valori mici ale punctului de roua!
- Recomandam calibrarea intre -40 si -55 °Ctd.
- Uilizati instrumente de referinta cu precizie foarte mare.
- Efectuati calibrarea pe o perioada de minim 1 ora.

| Calibrate humidity | × |
|--------------------|---|
|                    |   |
| Reference: Ctp     |   |
| Cancel             |   |
|                    |   |

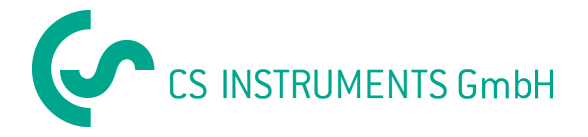

#### Pornire inregistrare, inregistrare date

In timpul masurarii online poate fi activata functia de inregistrare. Aceasta functie va inregistra valorile masurate intr-un fisier Excel.

Sunt disponibile urmatoarele setari:

- Interval de inregistrare (Recording interval) intre 1 secunda si cateva ore.
- Nume fisier (Filename): va rugam sa nu introduceti nici o extensie, aceasta fiind adaugata automat.
- Introducerea unui text liber care sa descrie punctul de masurare.
- Daca selectati inregistrare valoare medie (Record average value) se vor inregistra numai valorile medii masurate in intervalul de inregistrare. Cu alte cuvinte, se va inregistra o valoare medie a intregului interval, in locul valorii curente masurata la un anumit moment de timp.

| Logging properties                        |
|-------------------------------------------|
| hh mm ss<br>Recording interval: 00 00 10  |
| Filename: RecordFile .XLS                 |
| This is a text describing the measurement |
| Becord average value                      |
|                                           |
| OK Cancel                                 |
| Record average value                      |

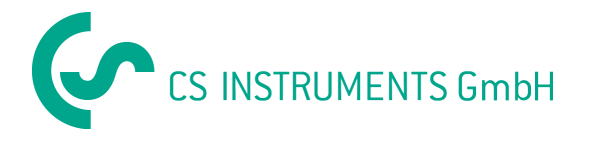

### Afisaj/Alarme

Senzorii pentru punct de roua pot monitoriza pana la 2 alarme. Pragul de alarmare si histerezisul sunt setate in sectiunea alarme a ecranului. Alarmele sunt activate in momentul in care valoarea masurata este mai mare decat pragul de alarmare. Prealarmarea este disponibila numai la seria FA 300.

| Display / Alarm                                                                                               |                                                                               | Display / Alarm                                                               | ×                                                                                                    |
|----------------------------------------------------------------------------------------------------|-------------------------------------------------------------------------------|-------------------------------------------------------------------------------|----------------------------------------------------------------------------------------------------|
| Alarm<br>Pre alarm: g/m3<br>Main alarm: g/m3<br>Hysterese: g/m3<br>I Alarm on dew point distance<br>OK Cancel | Display<br>Hunidity<br>Temperature<br>Analogue value:<br>Abs. humidity [g/m3] | Alarm Pre alarm: Main alarm: Hysterese: Alarm on dew point distance OK Cancel | Display         Image: Volume flow         Image: Consumption         Image: Consumption         Image: Volume flow         Image: Consumption         Image: Volume flow         Image: Consumption         Image: Volume flow         Image: Consumption         Image: Volume flow         Image: Consumption         Image: Consumption         Image: Consu |

La seria FA 4XX este implementata o functie speciala de monitorizare a alarmelor, numita alarma punct de roua de distanta (Alarm on dew point distance). Ea poate fi setata numai pentru punctul de roua, iar daca este activata, senzorul va da o alarma indiferent daca diferenta dintre temperatura ambientala si punctul de roua este mai mica decat pragul setat. De exemplu: daca punctul de roua trebuie sa fie intotdeauna cu 5 grade sub temperatura ambientala, se va seta un prag de alarmare de 5 grade.

Aceste alarme de monitorizare pot comanda un releu al accesoriilor conectate cum ar fi DS 301 sau afisajul DS 50.

Meniul afisaj (Display) este importanta in cazul conectarii senzorului la unul din urmatoarele instrumente: DP 300, CS 2390, DS 50, DS 301. Se recomanda urmatoarele setari:

| DP 300:           | Umiditate, temperatura, valoare analogica, activare auto-<br>transmitere                                                                         |
|-------------------|----------------------------------------------------------------------------------------------------|
| CS 2390:          | Senzor debit: viteza, activare auto-transmitere<br>Senzor punct de roua: umiditate, temperatura, valoare analogica,<br>activare auto-transmitere |
| DS 50:<br>DS 301: | Numai una din cele 3 valori posibile trebuie activata!<br>Numai una din cele 3 valori posibile trebuie activata!                                 |

In cazul in care temperatura trebuie afisata in grade Fahrenheit, va rugam sa activati aceasta functie bifand caseta corespunzatoare.

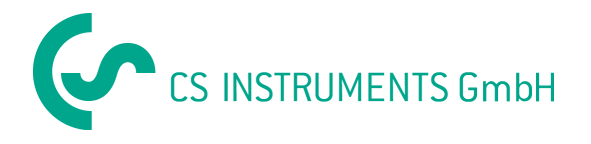

### lesire analogica

Alegeti valoarea masurata care doriti sa fie trimisa la iesirea analogica si stabiliti scala corespunzatoare. Pentru efectuarea corectiilor in functie de parametrii fizici, introduceti valoarea presiunii din conducta si a punctului de roua atmosferic.

| Scaling for analogue output: |
|------------------------------|
| 4 mA: -80.0 °C td            |
| ▼ 20 mA: 20.0 °C td          |
| 013 hPa                      |
| Cancel                       |
|                              |

| Analogue output            |                              |
|----------------------------|------------------------------|
| Analogue output selection: | Scaling for analogue output: |
| C Velocity                 | 4 mA: 0.0 //min              |
| r Flow                     | 20 mA: 2000.0 Vmin           |
|                            | LD-                          |
| Pressure:                  | nra                          |
| ОК                         | Cancel                       |
|                            |                              |

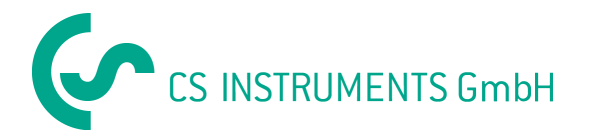

# Tiparire

Cu functia de imprimare (Print) se pot tipari si salva protocoalele de calibrare.

| Print Window                        |                       |       |              |
|-------------------------------------|-----------------------|-------|--------------|
| Description of probe:<br>Order no.: | FA 300-2<br>0699.3002 |       | [Print]      |
| Serial number:                      | 1649                  |       | Save to file |
| Measuring result:                   |                       | °C td | Load file    |
| Reference value:                    |                       | °C td |              |
|                                     |                       |       | Cancel       |

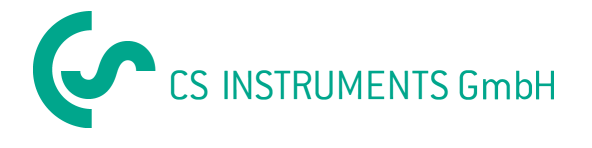

#### Proprietati

Va rugam sa alegeti interfata (portul COM) la care este conectat dispozitivul CS si portul imprimantei. Portul imprimantei este necesar pentru tiparirea certificatului de calibrare.

| Properties      |                                      |        |  |
|-----------------|--------------------------------------|--------|--|
| Interface port: | СОМ1<br>СОМ1<br>СОМ2<br>СОМ3<br>СОМ4 |        |  |
| Printer port:   |                                      |        |  |
|                 | ок                                   | Cancel |  |

Daca nu sunteti sigur care port COM este cel corect, verificati porturile in meniul Device Manager al PC-ului dvs. Daca driverul USB este instalat corect si kitul pentru service este conectat, veti gasi la portul respectiv o intrare denumita "CS Instruments USB-SDI Interface".

| 🖴 Device Manager                                                                                                    |                                                                                   |  |
|----------------------------------------------------------------------------------------------------|-----------------------------------------------------------------------------------|--|
| File Action View Help<br>← →   🗊   🖽 🚔   😫   🗮 🗮 🧶                                                                                                    |                                                                                   |  |
| LEWIS     Computer     Disk drives     Disk drives     Di | Lipdate Driver<br>Disable<br>Uninstail<br>Scan for hardware changes<br>Properties |  |
|                                                                                                    |                                                                                   |  |

Daca nu puteti gasi aceasta intrare, repetati instalarea driverului. Instructiunile de instalare le gasiti in manualul de instructiuni livrat impreuna cu kitul pentru service sau pot fi descarcate de pe serverul nostru.

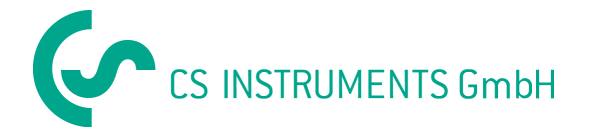

### Setari pentru debit

Toate setarile pentru senzorii CS pot fi modificate in meniul "Flow settings".

| Setari client standard (C | customer standard):                                                                                                    |
|---------------------------|----------------------------------------------------------------------------------------------------|
| Diametru conducta:        | Introduceti diametrul real al conductei.                                                                                                    |
| Temperatura:              | Introduceti temperatura de referinta                                                                                                    |
| Presiune de referinta:    | Senzorii pentru debit CS calculeaza debitul volumetric<br>standard. Acesta necesita introducerea referintelor pentru<br>temperatura si presiune. In conformitate cu ISO 1217,<br>pentru aer comprimat referintele sunt: 20 °C temperatura,<br>1000 hPa presiune. |
| Tip de gaz:               | Alegeti tipul de gaz din lista disponibila. Anumite gaze<br>necesita o calibrare speciala. Recomandam numai<br>utilizarea urmatoarelor gaze: aer, O2 si N2.                                                                                                    |

| Flow settings                                                                                         |                                                                        |
|----------------------------------------------------------------------------------------------------|------------------------------------------------------------------------|
| Customer standard<br>Channel diameter: 53.1 mm                                                        | Factory settings  Velocity  Filter grade: 5  Volume flow               |
| Temperature: 20.0 C<br>Reference pressure: 1000.0 hPa<br>Type of gas: Air ▼<br>Maximum flow: 601 m3/h | Profile factor: 0.812<br>Zero pressure: -1 hPa                         |
| Counter setting                                                                                       | Flow unit<br>C m3/h C 1/min<br>C m3/min C 1/s<br>C cfm C kg/s<br>C ft3 |
| OK Cancel                                                                                             | Puls settings<br>• 1 puls per m3<br>• 1 puls per 10 m3                 |

Debit maxim: Setare contor:

Unitate debit: Unitate consum: Setare impuls: Nu poate fi modifcat. Depinde de tipul senzorului. Senzorii CS pentru debit contorizeaza consumul total. Contorul poate fi setat la orice valoare de pornire. Alegeti unitatea de masurare pentru debit. Alegeti unitatea de masurare pentru consum. Senzorii CS pentru debit au o iesire in impulsuri. Aceasta iesire poate fi de 1 impuls per unitate de consum sau 1 impuls pentru 10 unitati de consum.

Ceilalti parametri sunt numai informatii pentru service si nu pot fi modificati de utilizator.

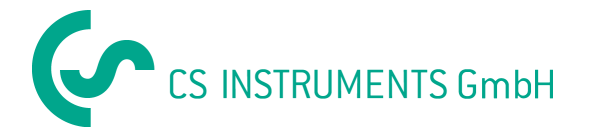

#### **Contact:**

#### Distribuitor autorizat pentru Romania:

#### Test Line SRL

Str. Agricultori, nr. 119 RO-030342, Bucuresti

Tel.: 021 320 09 41 Fax.: 021 320 09 42

office@testline.ro www.testline.ro

#### Birou vanzari SUD - Germania

Zindelsteiner Str. 15 D-78052 VS-Tannheim

Tel. +49 (0) 7705 97 89 9-0 Fax +49 (0) 7705 97 89 9-20

info@cs-instruments.com www.cs-instruments.com

#### Birou vanzari NORD - Germania

Am Oxer 28c D-24955 Harrislee

Tel. +49 (0) 461 – 700 2025 Fax +49 (0) 461 – 700 2026

info@cs-instruments.com www.cs-instruments.com